# клуб путешествий Несидим дома

Личный кабинет агента

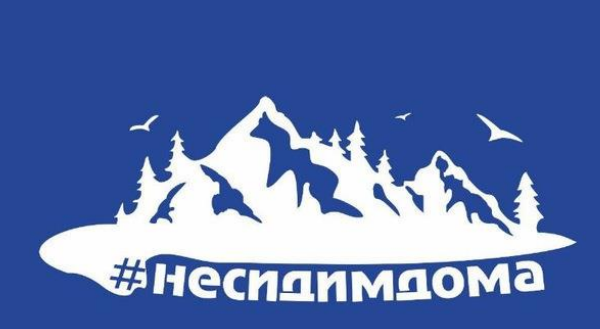

#### ООО Клуб Путешествий Не сидим дома

#### Уважаемые, коллеги! Приглашаем вас к

#### сотрудничеству

- Более восьми лет на туристическом рынке.
- Автобусные туры из Краснодара
- Экскурсии
- Походы
- Корпоративные и школьные туры

Комиссионное вознаграждение от 10%

- Для вас создан удобный личный кабинет и система онлайн бронирования
- Актуальная информация о наличии мест
- Возможность выбора мест в автобусе Оперативный обмен документами в системе Участие в рекламных турах

Реестровый номер РТО 020714 Договор страхования ФО 00808-420001-22 действующий до 14.01.2024г АО «Боровицкое страховое общество»

#### Контакты +7 (938) 522-18-32

Пн-Вс 10:00-19:00, без выходных

г. Краснодар, ул. Старокубанская 58 пом. 12

nesidimdomaclub@gmail.com

Соц.сети

https://t.me/nesidimdomaclub https://vk.com/clubnesidimdoma

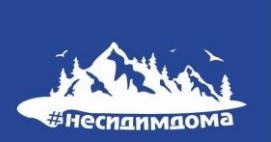

### Шаг1.

Скачать заполнить агентский договор.

Отправить договор и данные для создания личного кабинета в системе на адрес электронной почты

nesidimdomaclub@gmail.com

# Скачать договор можно по ссылке

https://nesidimdomaclub.ru/agentstvam

Скачать агентский договор

Какие данные нужны для ЛК?

Название организации

Электронная почта

### Шаг 2.

Получив от нас логин и пароль, зайдите в личный кабинет и заполните профиль компании

# Зайти в ЛК можно по ссылке

https://nesidimdomaclub.ru/agentstvam

Личный кабинет агента

Войти в личный кабинет

# Шаг 3.

Заполнить профиль компании

| Личный кабинет агентства Продажи - Отчёты              | - Настройки - Чат                                                                                                    | Уведомления (0) | RU <del>-</del> |
|--------------------------------------------------------|----------------------------------------------------------------------------------------------------|-----------------|-----------------|
|                                                        | Профиль компании                                                                                                    |                 |                 |
| Заказы                                                 | Менеджеры                                                                                                    |                 |                 |
| Номер заказа                                           | <b>Q</b> По дате 25.05.2022 — 25.05.2023 Инструменты поиска                                                                                                    | Очистить 50 🔻   |                 |
|                                                        |                                                                                                    |                 |                 |
| п                                                      | Ірофиль компании                                                                                                    |                 |                 |
| Идентификатор в системе 2а8<br>Авторизованная компания | 18380b4-6889-4fd5-b11f-5393125a0668                                                                                                    |                 |                 |
| Название компании (торговая марка, бренд)              | Название                                                                                                    |                 |                 |
| Часовой пояс                                           | (GMT+00:00) Всемирное координированное время (UTC) 🔹 🗸                                                                                                    |                 |                 |
| Адрес клиентского офиса                                | Индекс, Город, Улица, Дом, Офис                                                                                                    |                 |                 |
| Телефон                                                | +79221234567                                                                                                    |                 |                 |
| Веб-сайт                                               | www.your-site.org                                                                                                    |                 |                 |
| Электронная почта                                      | рлектронная почта                                                                                                    |                 |                 |
| Реквизиты                                              | Инн: Аликана Аликана Алика |                 |                 |
|                                                        | бик:<br>p/c:<br>к/c: Сохранить                                                                                                    |                 |                 |
|                                                        |                                                                                                    |                 |                 |

# Шаг 4.

Добавить менеджеров компании

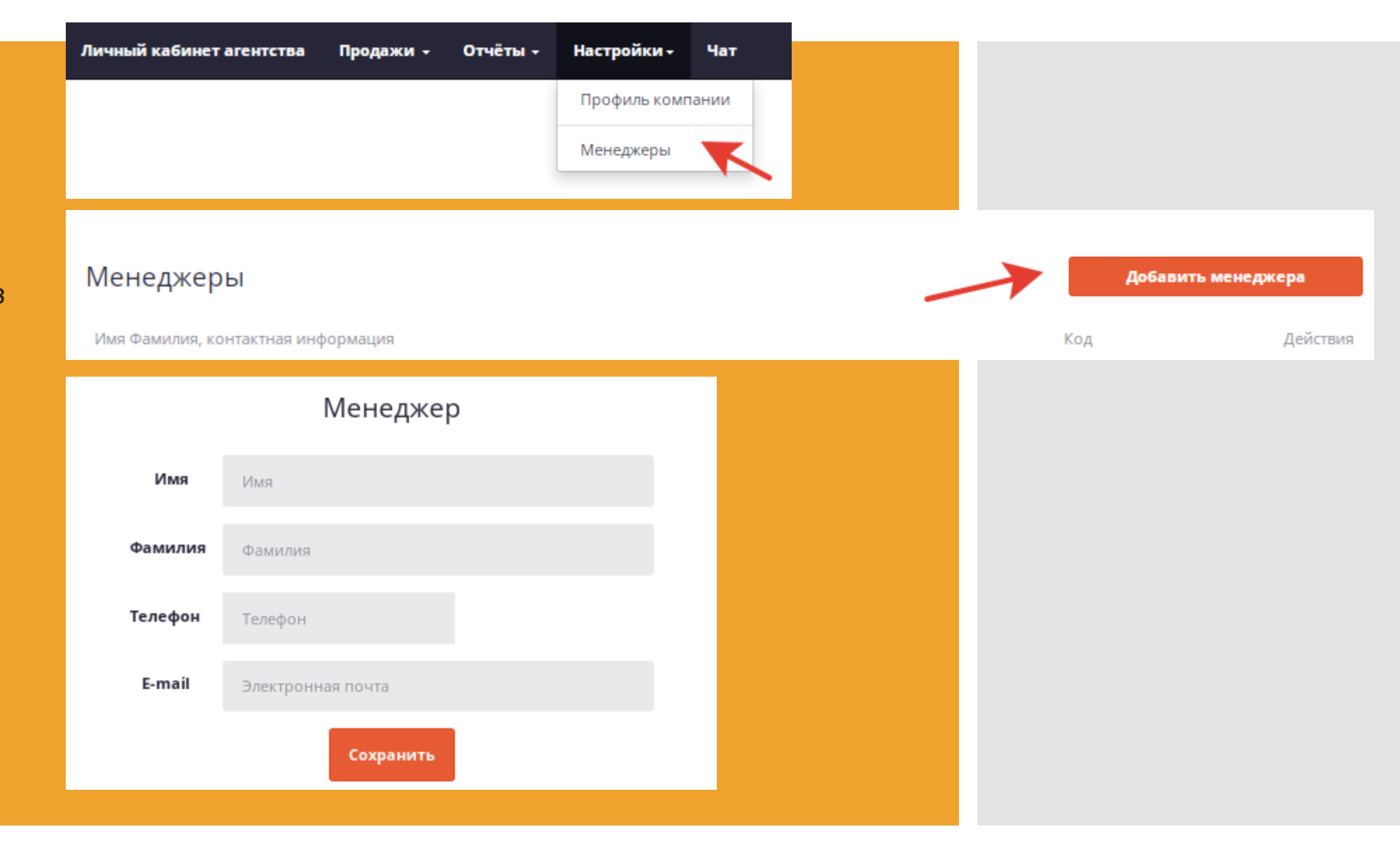

# Шаг 5.

Ваш личный кабинет готов к бронированию! Тур можно забронировать в **Л**К:

Продажи -

- В разделе «Продажи», • вкладка «Туры» можно выбрать туры по названию или по категории
- Или на сайте: • При бронировании туров на сай https://nesidimdomaclub.ru/ использоуйте код менеджера

| Продажи -                          | Отчёты -                  |                              |       |      |                                                                       |
|------------------------------------|---------------------------|------------------------------|-------|------|-----------------------------------------------------------------------|
| Книга прода»                       | к                         |                              |       |      |                                                                       |
| Платежи                            |                           |                              |       |      |                                                                       |
| Клиенты                            |                           |                              |       |      |                                                                       |
| Туры                               | тура,                     |                              |       |      |                                                                       |
|                                    |                           | -                            | Гуры  |      |                                                                       |
|                                    | Название тура, ID т       | ра Q Очи                     | СТИТЪ |      |                                                                       |
|                                    | Подборки туров            |                              |       |      |                                                                       |
| прв                                | <u>Агентский. Однодне</u> | ные туры                     |       |      |                                                                       |
| ~                                  | Агентский. Туры вы        | <u>одного дня (2-3 ночи)</u> |       |      |                                                                       |
| ″ı<br>⊣O                           | <u>Агентский. Грузия</u>  |                              |       |      |                                                                       |
|                                    | Агентский. Алтай          |                              |       |      |                                                                       |
|                                    |                           |                              |       |      |                                                                       |
|                                    |                           |                              |       | Доба | зить менеджера                                                        |
|                                    | ·                         |                              |       | Код  | Действия                                                              |
| ов на саи<br><u>).ru/</u><br>лжера | 116                       | Менеджеры                    | ~     | 7AWZ | <u>Перегенерировать код</u><br><u>Редактировать</u><br><u>Удалить</u> |
| Алсра                              |                           |                              |       |      |                                                                       |

# клубпутешествий Несидим дома

Как оформить заказ?

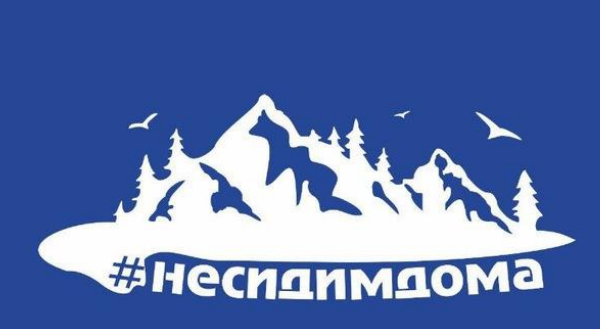

### Шаг1.

Выбрать тур на сайте, нажать

кнопку

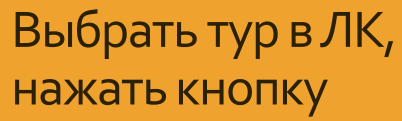

Подробнее

Посмотреть тур

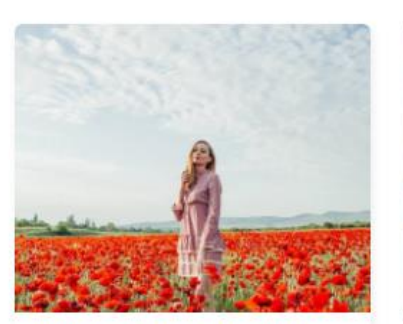

#### КРЫМ. МАКИ. СКАЛА БЕЛАЯ

#Россия #Крым #Автобусные #Экскурсионные #Трекинг #Конные туры #Тур выходного дня #Однодневные туры

Ближайшая дата 24 мая 2023 в 04:00 Все даты

Продолжительность 13 часов

Цена за человека от 3 800 RUB

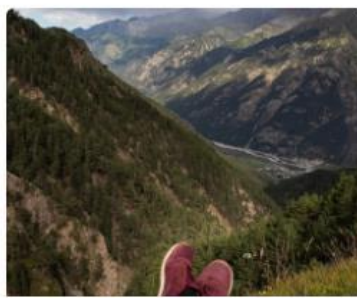

#### Суканская теснина и г. Мехтыген

#Россия #Кабардино-Балкария #Джил-туры #Тур выходного дня #Однодневные туры Ближайшая дата 27 мая 2023 в 01:00 Все даты Продолжительность

19 часов

5+ Однодневный экскурсионный тур

Цена за человека от 8 000 RUB

юсмотреть тур

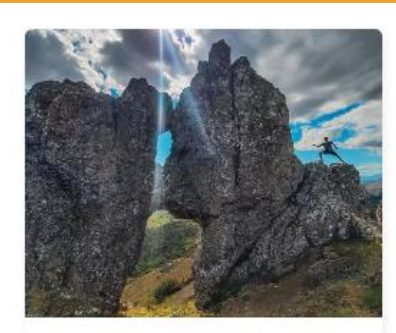

Крымские «Мишки» и весеннее цветение Крыма

#Россия #Крым #Автобусные #Трекинг

#Тур выходного дня #Однодневные туры

Ближайшая дата 27 мая 2023 в 04:00 Все даты Продолжительность

12 часов

Цена за человека от 3 800 RUB

Іосмотреть ту

КРЫМ. МАКИ. СКАЛА БЕЛАЯ Будни

Приём

Места показа: Город начала / завершения: Краснодар / Краснодар Продолжительность: **13 часов** Даты: **24.05.23** Время начала: **04:00** 

От 3 800.00 ₽ за человека 🛛 🔍 Места есть

Подробнее

### Шаг 2.

Внизу страницы сайта выбрать дату тура и нажать кнопку

Забронировать

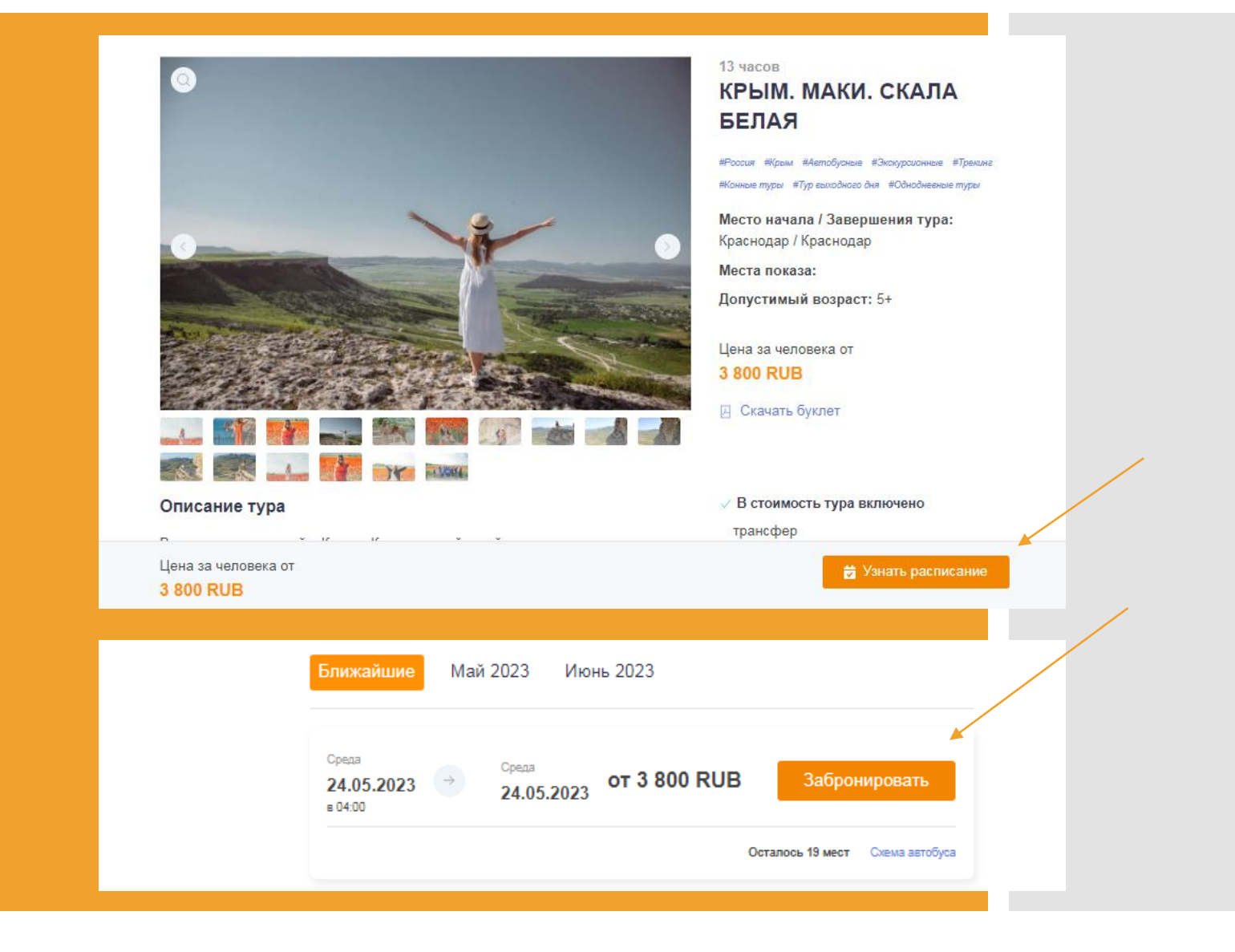

## Шаг 3.

Проверить дату, указать количество взрослых и детей, нажать кнопку

Применить

#### Забронировать тур КРЫМ. МАКИ. СКАЛА БЕЛАЯ

#### КРЫМ. МАКИ. СКАЛА БЕЛАЯ

#### Показать, что включено

#### Дата тура

24 мая 2023 (13 часов ), начало в 04:00 Цена от 3 800,00 RUB

#### Изменить дату

#### Место встречи с группой

Город Краснодар Место и детали Краснодар Ул Головатого 313 ТК Галерея

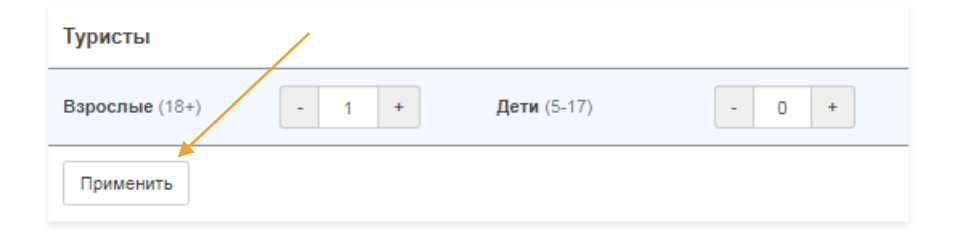

#### Состав и стоимость заказа

- Чтобы создать заказ:
- 1. Выберите дату
- Укажите количество туристов и возраст детей
- Определите состав услуг
- 4. Введите данные туристов
- 5. Введите почту и телефон

## Шаг 4.

Выбрать дополнительные услуги, не входящие в стоимость тура (по желанию), например: страховка, дегустации и экскурсии и т.п. Нажать кнопку

Применить

Сохранить

Заполнить данные всех участников тура.

Нажать кнопку

УКАЖИТЕ КОД

МЕНЕДЖЕРА

|   |           | Услуги<br>Туристическая страховка<br>Я уведомлен, что в случае отказ<br>я несу самостоятельно или огран<br>Применить | 40 -<br>а от туристической страховки все<br>ничиваюсь полисом ОМС | 0 + 0,00 RUB<br>расходы по страховому случаю |   |                          |
|---|-----------|----------------------------------------------------------------------------------------------------|-------------------------------------------------------------------|----------------------------------------------|---|--------------------------|
| , |           | Данные туристов<br>Поля, помеченные звёздочкой "*<br>заполнить после<br>Взрослый 1                                   | ", <del>Нео</del> бходимо заполнить для созд                      | ания заказа, остальные можно                 |   |                          |
|   |           | Фамилия*                                                                                                    | Имя*                                                              | Отчество*                                    |   |                          |
|   |           | Иванов                                                                                                    | Иван                                                              | Иванович                                     |   |                          |
|   |           | Дата рождения*                                                                                                    | Тип документа*                                                    | Серия и номер*                               |   |                          |
|   |           | ДД.ММ.ГГГГ                                                                                                    | Паспорт РФ 🛛 🗸 🗸                                                  | 0101 555333                                  |   |                          |
|   |           | Сохранить Отменить                                                                                                   |                                                                   |                                              |   |                          |
|   | Заказ гот | тов к оформлению!                                                                                                    |                                                                   |                                              | 1 | Забронировать на туриста |
|   | 7AWZ      | -                                                                                                    |                                                                   |                                              |   |                          |

# Шаг 5.

При бронировании тура на двух и более человек, выбрать заказчика.

Заполнить обязательные поля. Здесь указываем электронную почту и телефон ТУРИСТА

Нажать кнопку

Забронировать за 3 800,00 RUB

| Заказ готов к оформлению!                                                           | Забронировать на менеджера                       |
|-------------------------------------------------------------------------------------|--------------------------------------------------|
| Заказчиком является один из туристов                                                | Турист 1                                         |
| Электронная почта<br>Обязательно для заполнения                                     | Номер телефона в формате: "+7хохосососсос"       |
| box@mail.com                                                                        | +79221234567                                     |
| Добавить комментарий                                                                |                                                  |
| Настоящим подтверждаю всё нижеперечис                                               | сленное:                                         |
| 1. Подтверждаю, что в случае оформления м                                           | ною заказа на третьих лиц, предоставляю их       |
| персональные данные с их согласия.                                                  |                                                  |
| <ol> <li>Ознакомпен(а) и соглашаюсь с условиями ;<br/>оплаты, возврата).</li> </ol> | <u>договора</u> (в том числе правила оформления, |
| 3. Ознакомлен(а) и соглашаюсь с <u>Правилами</u>                                    | онлайн-бронирования и Политикой                  |
| конфиденциальности.                                                                 |                                                  |
| Забронировать за 3 800,00 RUB                                                       |                                                  |

## Шаг 6.

#### В заказе можно:

- Отменить тур
- Редактировать данные туриста
- Выбрать место в автобусе
- Скачать подтверждение и счет
- Добавить платеж

| Статус: <b>забронирован</b> |                                      |  |  |  |
|-----------------------------|--------------------------------------|--|--|--|
| Запрос аннуляции            |                                      |  |  |  |
| Вас обслуживает             | ООО Клуб Путешествий "Не сидим дома" |  |  |  |
| E-mail                      | nesidimdomaclub@gmail.com            |  |  |  |
| Телефон                     | +79385221832                         |  |  |  |
|                             | Написать                             |  |  |  |
| Контакты клиента            |                                      |  |  |  |

#### Туристы: 1 взрослый

Взрослый 1 Заполнен Иванов Иван Иванович Дата рождения 01.01.1990 (33 года) Документ: Паспорт РФ. Серия и номер 0101553355

Редактировать данные туристов

#### Выбор мест в транспорте (1 из 1): 4

Заказ 60856 создан 17.05.2023, 16:02

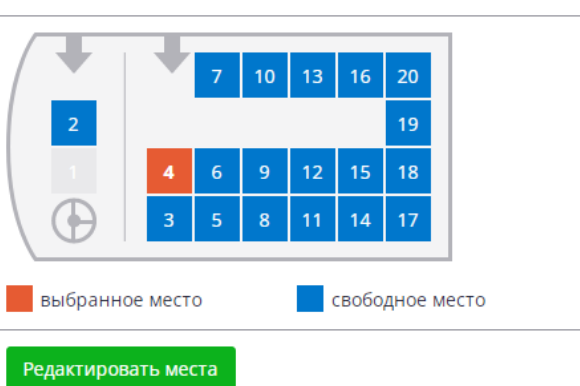

занятое место

#### Поставщик > Агент 7 000,00 RUB Стоимость заказа 700,00 RUB Комиссия Итого к оплате 6 300.00 RUB 0,00 RUB Получено 6 300,00 RUB Задолженность Агент > Клиент 7 000.00 RUB Стоимость заказа 7 000,00 RUB Итого к оплате Получено 0,00 RUB Задолженность 7 000,00 RUB Добавить платёж Документы к заказу Подтверждение для клиента Счёт для клиента

#### Управлять заказами можно во вкладке «Продажи»

| Продажи +           | Отчёты -                                                              |                                                |                                                    |                                                                                                    |                                                                                                    |                                                                                                    |
|---------------------|-----------------------------------------------------------------------|------------------------------------------------|----------------------------------------------------|----------------------------------------------------------------------------------------------------|----------------------------------------------------------------------------------------------------|----------------------------------------------------------------------------------------------------|
| ига продах<br>атежи | к                                                                     |                                                |                                                    |                                                                                                    |                                                                                                    |                                                                                                    |
| лежи<br>1енты       |                                                                       |                                                |                                                    |                                                                                                    |                                                                                                    |                                                                                                    |
| /ры                 | мер заказа                                                            |                                                | <b>Q</b> По дате<br>заказа                         | Q По дате 25.05.2022 — 25.05.2023 3аказа                                                                                                    | <b>Q</b> По дате 25.05.2022 — 25.05.2023 Инструмент                                                                                                    | Q По дате 25.05.2022 — 25.05.2023 Инструменты поиска Очистить                                                                                                    |
|                     | Заказ                                                                 |                                                | Статус                                             | Статус Тур                                                                                                    | Статус Тур                                                                                                    | Статус Тур Клиент                                                                                                    |
|                     | 61645 создан 24<br>Поставщик: О<br>Путешествий "Н<br>Мы агент<br>Ффис | . <u>05.2023, 08</u><br>ОО Клуб<br>1е сидим до | .05.2023, 08:58 Бронь<br>ОО Клуб<br>1е сидим дома" | 05.2023, 08:58 Бронь Групповой, ID 25968, Суканская тео<br>ОО Клуб Дата тура 27.05.2023, 01:00<br>1е сидим дома" 1 взрослый                                    | .05.2023, 08:58 Бронь Групповой, ID 25968, Суканская теснина и г. Мехтыген<br>ОО Клуб Дата тура 27.05.2023, 01:00<br>1е сидим дома" 1 взрослый           | .05.2023, 08:58 Бронь Групповой, ID 25968, Суканская теснина и г. Мехтыген Тест Тест,<br>ОО Клуб Дата тура 27.05.2023, 01:00<br>1е сидим дома" 1 взрослый                                   |
|                     | 60678 создан 16<br>Поставщик: О<br>Путешествий "Н<br>Мы агент<br>Офис | 5.05.2023, 05<br>ЮО Клуб<br>Не сидим до        | 5.05.2023, 05:27<br>ЮО Клуб<br>Не сидим дома"      | 5.05.2023, 05:27<br>ОТМенён Групповой, ID 26073, Новый Свет.<br>ОО Клуб Сокол и Панорамный бассейн<br>Не сидим дома" Дата тура 31.05.2023, 05:00<br>1 взрослый | 5.05.2023, 05:27<br>ОТменён Групповой, ID 26073, Новый Свет. Тропа Голицына. Гора<br>ОО Клуб<br>Не сидим дома" Дата тура 31.05.2023, 05:00<br>1 взрослый | 5.05.2023, 05:27 Отменён Групповой, ID 26073, Новый Свет. Тропа Голицына. Гора Тест Тест,<br>ОО Клуб Сокол и Панорамный бассейн<br>Не сидим дома" Дата тура 31.05.2023, 05:00<br>1 взрослый |

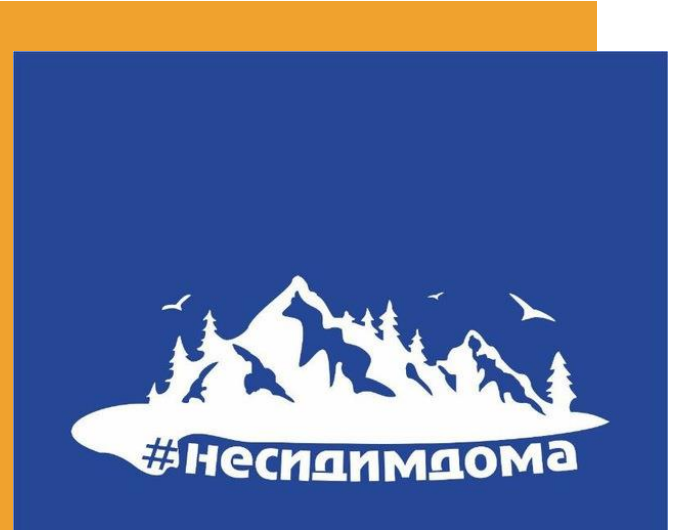

Будем рады сотрудничеству!

По вопросам настройки ЛК Агента можно связаться с нашими менеджерами:

Катерина +7 (938) 522-18-32 Елена +79189888580